# Speiling fra PC

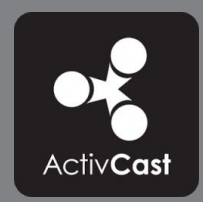

# på ActivConnect for ActivPanel

Du kan speile innhold trådløst fra PC til ActivConnect for ActivPanel. Denne korte guiden viser deg hvordan du speiler. I tillegg til ActivPanel med ActivCast bør du ha lastet ned programtillegget ActivCast Sender på PCen (trykk på lenken). Dette sikrer god trådløs overføring.

Gjelder for ActivConnect G (ActivPanel 4 og 5) og ActivConnect OPS-G (ActivPanel 6)

# Hva er speiling (casting)?

Speiling er trådløs overføring av lyd og bilde fra en enhet til en annen via trådløst nettverk.

Det har liten hensikt å speile videoer fra f eks YouTube, NRK Skole eller andre avspillingssteder fra en elevenhet eller lærerenhet til ActivPanel. Dette krever mye av nettverket. Du kan heller spille av fra YouTube-appen på ActivConnect eller fra nettleser på pc eller ActivConnect.

For a speile ma Wifi pa ActivConnect og PC være satt til samme nettverk.

# Innstillinger for ActivCast-appen på ActivConnect

#### Gi enheten nytt navn

- 1. Åpne ActivCast-appen på skjermen.
- 2. Skriv inn nytt navn i feltet som begynner med Android-ACON...

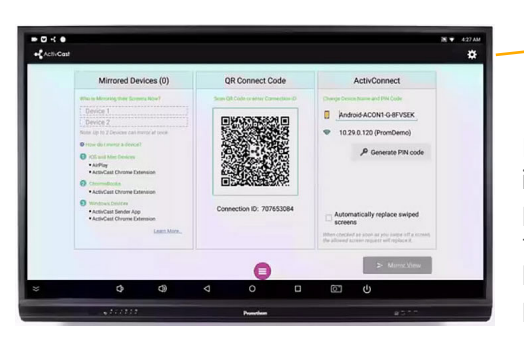

| ÷۲0۶               |
|--------------------|
| de to neste        |
| stillingene. Trykk |

For inn på Innstillinger i tannhjulet oppe til høyre i ActivCast på skjermen.

## **Deaktivere PIN-kode for speiling**

- 1. Velg Passord
- 2. Tøm PIN-kodefeltet og velg OK

#### Øke speilingsoppløsning

- 1. Velg Speilingsoppløsning.
- 2. Sett til 1080P (1920 x 1080)

På ActivPanel v4 og v5 er ActivConnect en ekstern enhet som festes bak skjermen. På ActivPanel v6 er den en OPS-pc som står inne i OPS-slot i skjermens side.

## Hvordan speiler jeg en PC?

1. Åpne ActivCast-appen på ActivConnect (ActivPanel).

speile fra.

2. Start så ActivCast-applikasjonen

på skrivebordet på PCen du vil

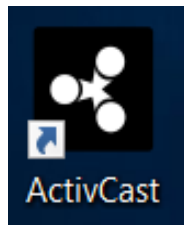

3. Det kommer nå opp en rute nede til høyre som du må"trykke på. Den ser slik ut.

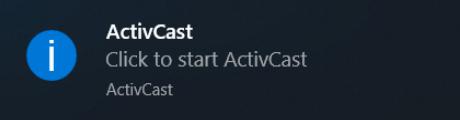

ActivCast-appen er nå aktiviert på PCen, og når du skal overføre bilde fra PCen gjør du følgende:

- 4. Gå til Vis Skjulte Ikoner i nede til høyre i Windows. Trykk på det lille ActivCast-ikonet som kommer opp:
- 9 X 5. Du får da opp et styringspanel for å speile. Trykk på Т ikonet som viser skjerm med H ⋤

æ

6. Skriv inn Tilkoblings-ID fra som vises i ActivConnect på ActivPanel (9 siffer)

et lite +tegn. • ActivCast

 $\times$ 

₿ð

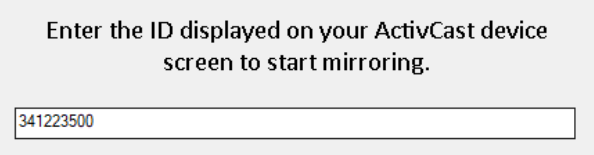

ОК

| Nå kommer navnet på ActivConnect opp på             |
|-----------------------------------------------------|
| styringspanelet og du kan starte speiling fra Play- |
| knappen ved siden av navnet.                        |

Cancel

Neste gang du skal speile fra samme PC finner du ActivConnect-enheten på listen uten å måtte skrive inn 9-sifret Tilkoblings-ID.

Det går også an å speile via en ActivCastutvidelse i Google Chrome, men måten som er beskrevet over gir det beste resultatet.